### Commonwealth of Pennsylvania NON-PROCUREMENT VENDOR REGISTRATION GUIDE

**Open Web Page:** Use either Microsoft Edge or Chrome Internet browser, open the Office of the Budget website by typing <u>www.budget.pa.gov</u> and clicking enter. **Do not use cell phone or tablets.** 

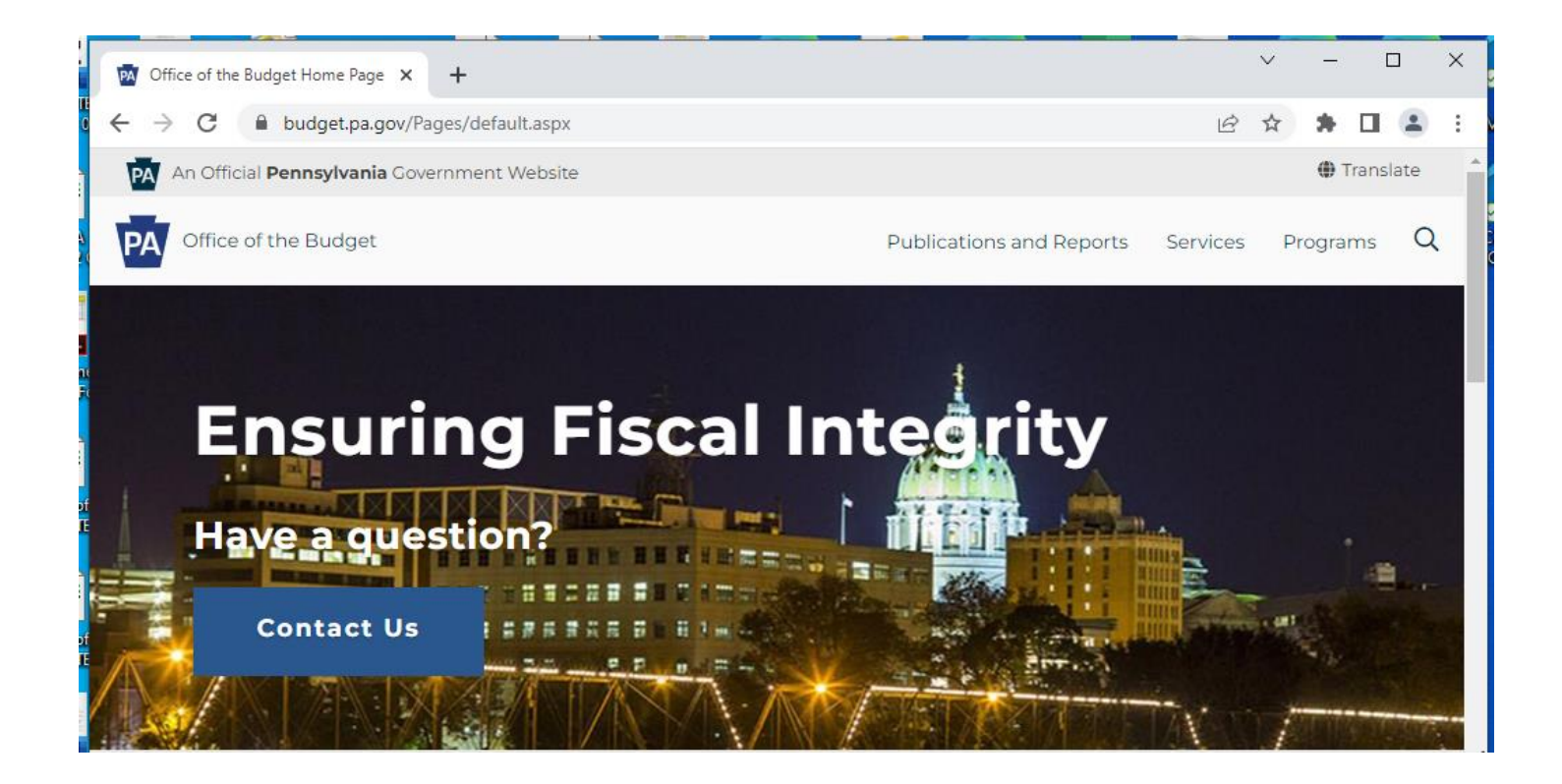

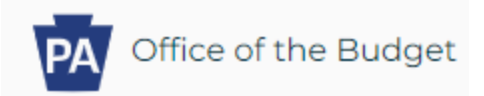

**<u>Step 1</u>**: Hover the mouse over the word "Services" at the top of the screen and click "For Vendors".

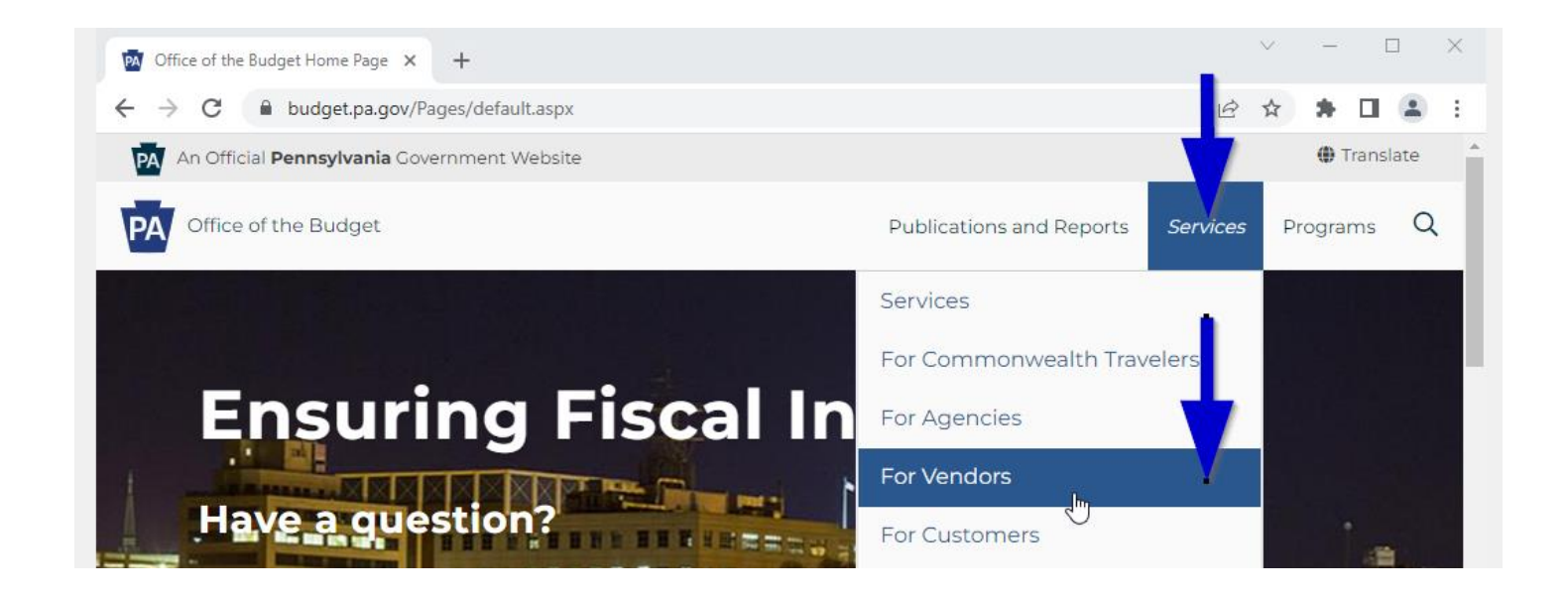

Step 2: Scroll down until you see the nine (9) blue blocks and click the block entitled: "Vendor Registration".

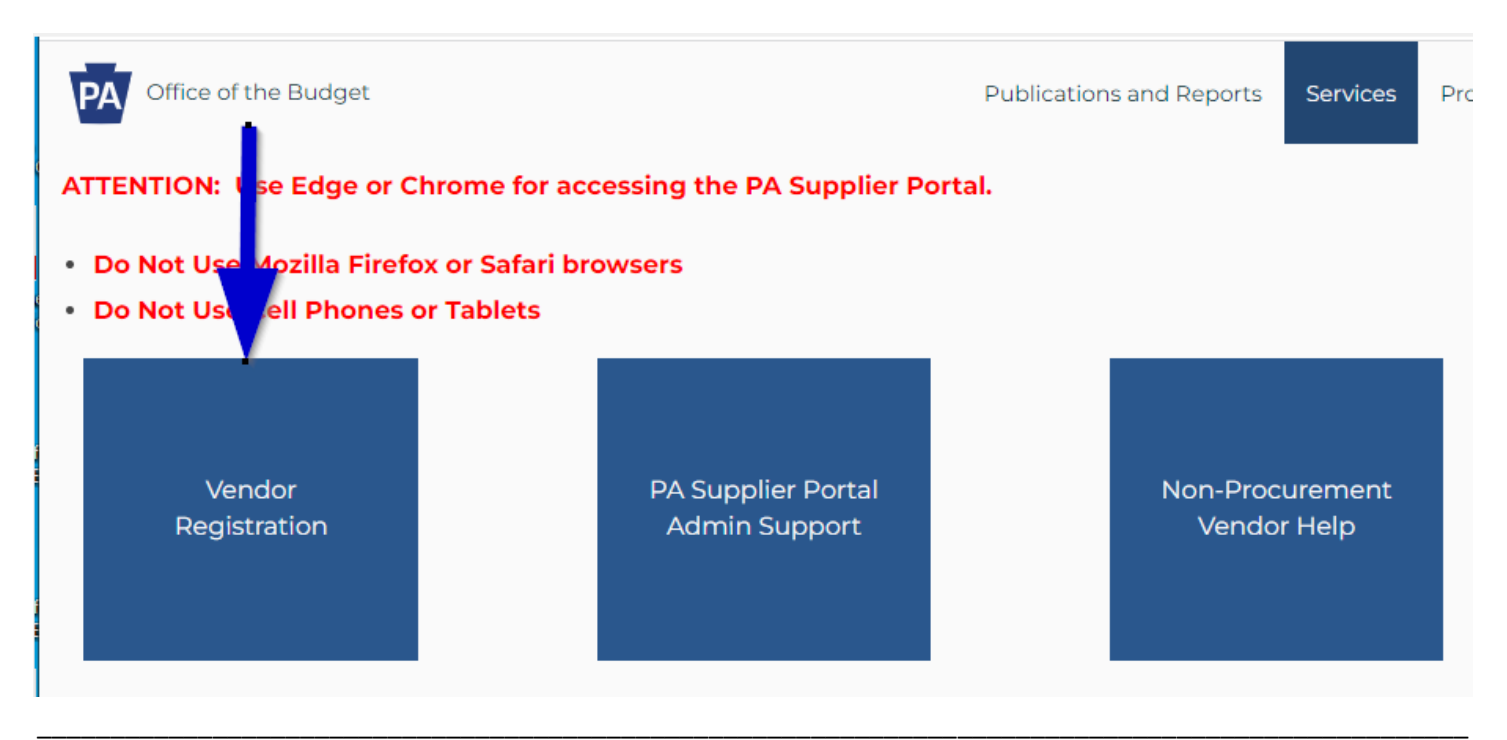

2

Vendor Data Management Unit Email – ra-psc\_supplier\_requests@pa.gov Payable Services Center Phone – 877-435-7363 Monday – Friday 8 am – 4:30 pm EST

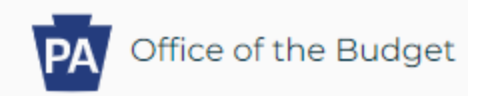

**Step 3:** Scroll down to the hyperlinked vendor registration choices and click "Non-Procurement".

# Vendor Registration

To begin, select the option that best describes you or your organization. Only one registration is permitted.

### Foreign (Based outside the U.S.)

## Liquor Supplier to PA Liquor Control Board (PDF)

### Non-Procurement

Non-Procurement vendors *cannot* self-certify as a small, diverse business.

Non-Procurement vendors *cannot* place bids. Choose Non-Procurement for the following descriptions: Borrower/Loan Recipient, Day Care, Fire Company, Grantee or Grant Recipient, Government Entities, Other Non-Procurement, Real Estate Leasing or Lessor, School District or Cyber School, Service Provider to Victim of Crime or Victim of Crime, Utility Provider.

### **Procurement**

3

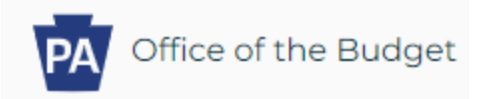

Step 4: Complete the three (3) sections of the Non-Procurement vendor registration process.
Section 1 is "Vendor Identification". Type in the Employer Identification Number (EIN) OR your personal Social Security Number (SSN). Do not use hyphens. Click "Next".

| Vendor Registration, Commonwealth of Pennsylvania.             |                                               |                                                            |                                |  |  |
|----------------------------------------------------------------|-----------------------------------------------|------------------------------------------------------------|--------------------------------|--|--|
| I)                                                             | 2                                             | 3                                                          |                                |  |  |
| Vendor Identification                                          | Vendor Details                                | Submit Registration For                                    | n                              |  |  |
|                                                                |                                               |                                                            |                                |  |  |
| Instructions                                                   |                                               |                                                            |                                |  |  |
| Welcome! Thank you for taking<br>Next button. Please insert Ta | g the time to registe<br>x Identification Num | r as a Non-Procurement Ver<br>ber as a string of numbers v | ndor with the<br>vithout any d |  |  |
| Vendor Identification                                          |                                               |                                                            |                                |  |  |
|                                                                |                                               |                                                            |                                |  |  |
| Employer Identification Numbe                                  | er:                                           |                                                            | R                              |  |  |
| Social Security Numbe                                          | er:                                           |                                                            |                                |  |  |
| Next                                                           |                                               |                                                            |                                |  |  |
|                                                                |                                               |                                                            |                                |  |  |

Step 5: Complete Section 2 called "Vendor Details" of the Non-Procurement vendor registration process. <u>Tip 1: Legal Name</u>- Your legal name should match the name on the most current social security card or letter 147C if using an Employer Identification Number (EIN). If your loan or employment is listed in another name(s) such as your maiden name, type the additional name(s) in the 2<sup>nd</sup> box down designated by: (if different than Legal Name).

<u>Tip 2: Business type</u> – The first choice is "Individual/Sole Proprietor". If you are registering using your Social Security Number (SSN), the appropriate Business Type would be "Individual/Sole Proprietor". <u>Tip 3: Address</u> – Even though the payment will be paid by direct deposit, a valid mailing address must be provided. Input the address where you receive mail. Under Vendor Details, a street address <u>OR</u> a

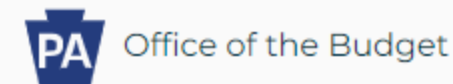

post office box must be typed in. Notice that the details also include the county in which you live. If not located within Pennsylvania, the system will default to "out of state county". The telephone number should be input as 717-123-4567 using dashes.

<u>Tip 4: Data Privacy Statement</u> – Please read and click the box next to the "Yes, I have read.....". When the box is clicked, the "Next" is available to click to move to the 3<sup>rd</sup> and final section of the registration process.

<u>Tip 5: Errors</u> – When you click "Next", if the screen does not change, scroll back to the top as there

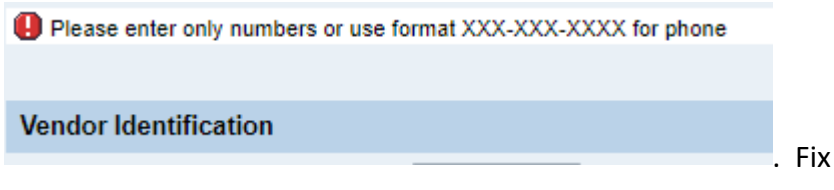

may be an error message. Example: the error and click "Next" to proceed.

<u>Tip 6: Address Validation</u> – The system uses address validation through the U.S. Postal Service to attain the correct zip+4. A screen shot will appear as part of this validation process. It is recommended to choose the "USPS Validated Address".

#### Example of USPS Validation Screen:

| ddress Validation                                                                                                    |                  |                                          |  |  |
|----------------------------------------------------------------------------------------------------|------------------|------------------------------------------|--|--|
| Please review Address validation results                                                                                                    |                  |                                          |  |  |
| Address                                                                                                    | Original Address | USPS Validated Address                   |  |  |
| Street/PO Box                                                                                                    | 555 WALNUTST     | 555 WALNUT ST                            |  |  |
| City                                                                                                    | HARRIBSIRG       | HARRISBURG                               |  |  |
| State                                                                                                    | PA               | PA                                       |  |  |
| Zip5                                                                                                    | 17101            | 17101                                    |  |  |
| Zip4                                                                                                    |                  | 1925                                     |  |  |
|                                                                                                    |                  |                                          |  |  |
| he address you entered was located, but additional information<br>s needed (such as an apartment, suite, or box number). Please<br>eview the results and choose the proper button below. |                  |                                          |  |  |
| Js e Entered Ado                                                                                                    | dress Use USPS   | Validated Address Change Entered Address |  |  |

5

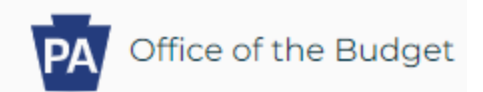

#### Example of Vendor Details Screen:

| 🔯 Vendor Registration 🛛 🗙 🔤 N                       | lon Procurement Vendor Registr 🗙 🕂       | Ň                                        | / -     |
|-----------------------------------------------------|------------------------------------------|------------------------------------------|---------|
| ← → C 🌲 myworkplace.state.pa.us                     | :448/sap/bc/webdynpro/sap/zm_vendor_reg# | E 1                                      | ¢۲ 🕺    |
| Vendor Identification                               |                                          |                                          |         |
| Employer Identification Number (EIN):               | Social Security Number (SSN):            |                                          |         |
| Address Data                                        |                                          |                                          |         |
| Disregarded Entity:                                 | ○Yes ⓒ No                                |                                          |         |
| * Legal Name:                                       |                                          |                                          |         |
| Name of the Company (if different than Legal Name): |                                          |                                          |         |
| * Name of Person Creating Registration:             |                                          | This text will appear on the W-9 Form    |         |
| * Business Type:                                    |                                          |                                          |         |
| Exempt payee code (if any):                         |                                          |                                          |         |
| Exemption from EATCA reporting code (if any):       |                                          |                                          |         |
| Exemption non reporting code (if any).              |                                          |                                          |         |
| * F.Mail Address'                                   |                                          |                                          |         |
| * Telenhone                                         |                                          | Extension:                               |         |
| Fax:                                                |                                          | Extension:                               |         |
| Street Number and Name:                             |                                          | If PO Box is used then Street Number and | Name ca |
| Street 2 (and or suite no room no floor no etc.):   |                                          |                                          |         |
| * City:                                             |                                          | * County:                                | -       |
| OR * State'                                         | Pennsylvania                             | * 7in:                                   |         |
| * Country                                           |                                          | Σιγ.                                     |         |
| PO BOX:                                             |                                          | If Street Number and Name are used then  | PO Box  |
| PO Box Country                                      | USA V                                    |                                          | 0.000   |
| , e box obanny.                                     |                                          |                                          |         |

#### **Data Privacy Statement**

Data Privacy Statement Terms must be accepted before being able to move to the next page

DISCLAIMER: The Commonwealth reserves the right to update or change the presentation format without notice or liability. Registering as a Commonwealth non procurement vendor does that your business will be awarded any contract or purchase order to provide supplies to or perform services for the Commonwealth of Pennsylvania. Further, registering does not guarantee business or organization will receive any financial assistance including state or federal grant monies from the Commonwealth of Pennsylvania. Registering as a Commonwealth non procure should not be construed as applying for any necessary license to deliver supplies or perform services in a regulated industry in Pennsylvania. Your business would need to seek such a licer appropriate Commonwealth Agency.

DATA PRIVACY: Information provided through the Non Procurement Vendor Portal will be used in the purchasing and accounting activities of the Commonwealth and will not be limited in its Commonwealth agency. Information is retained in accordance with existing Commonwealth policy and laws, including the Pennsylvania Right to Know Law, 65 P.S. Section 66.1 et seq. TERMS: Supporting documentation will be provided for any changes.

CERTIFICATION: By submitting information through the Non Procurement Vendor Portal, you certify that: (1) you are authorized to submit the information for, or on behalf of, the person or e identified; and, (2) all of the information is true and correct to the best of your knowledge, information, and belief. Any false statements made by you on or in the Non Procurement Vendor Pr subject to the penalties of 18 Pa.C.S. § 4904 (relating to unsworn falsification to authorities).

| Yes, I have read the data privacy statement and accept the terms. |  | The "Next" box will appear after the box   |
|-------------------------------------------------------------------|--|--------------------------------------------|
|                                                                   |  | next to the "Yes, I have read" is clicked. |
| Back Next                                                         |  |                                            |

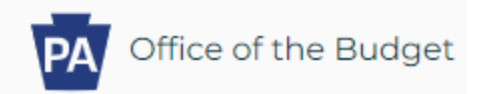

<u>Step 6: Submit Registration Form Section #3 –</u> The system uses the information typed into Vendor Details to create an electronically signed IRS W9 form. Review the IRS W9 form to confirm that the information is spelled correctly. If there is an error, click the "Back" button to return to the Vendor Details form to correct the error. Otherwise, click the box next to the statement: "By checking this box, I am digitally signing this document....". Once this box is clicked, the "Submit W9" box will highlight. Click the "Submit W9" box to perform the final step by submitting the IRS W9.

Note: When the "Submit W9" box is clicked, the system is sending the information electronically to the IRS site to validate the legal name and tax identification number. If there is an issue, an error message will appear. Hit the "Back" button and correct the error in the Legal Name. If the error was the mistyping of the tax identification number, the registration will need to be begun all over again.

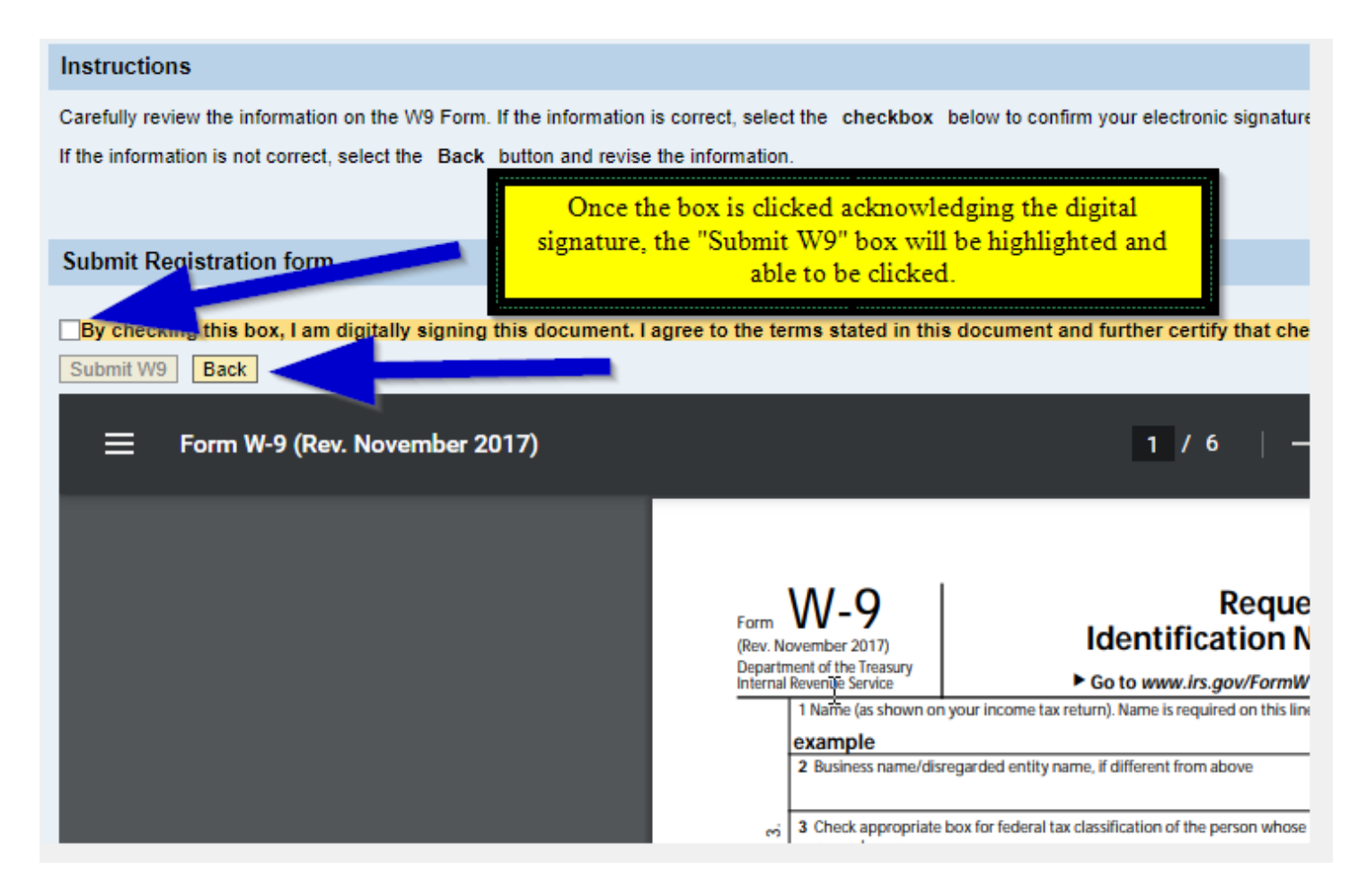

Vendor Data Management Unit Email – ra-psc\_supplier\_requests@pa.gov Payable Services Center Phone – 877-435-7363 Monday – Friday 8 am – 4:30 pm EST

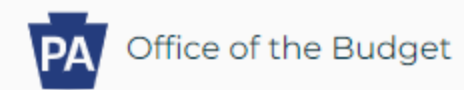

<u>Step 7: Final Notes</u> – The registration has been completed and submitted to the Vendor Data Management Unit (VDMU) for final validations and processing when the "Congratulations" message appears. Normal workflow turn around time is 3-5 business days (i.e., Monday through Friday). The VDMU will reply by email to provide the six (6) digit vendor number. Be sure to check your spam folder as the email ending will be @pa.gov and this sometimes is recognized as spam.

Congratulations! You have successfully completed the registration of XXXXXXXXX as a non-procurement vendor with the Commonwealth of Pennsylvania.

You will receive an email indicating whether the registration has been approved or rejected. If an email has not been received within five (5) business days, please contact the Vendor Data Management Unit (VDMU) via email: rapsc\_supplier\_requests@pa.gov for clarification and assistance.

**<u>Preparations for Direct Deposit</u>**: Once the vendor number has been received, either fill out the form attached to the VDMU confirmation email or follow these steps to add a bank account to the vendor record. Follow the instructions at the beginning of this guide: **<u>Open Web Page</u>** and **<u>Step 1</u>**.

**Step 2:** Scroll down until you see the nine (9) blue blocks and click the block entitled: "Non-Procurement Vendor Help". Notice the "Contact Us" block along the right-hand margin if you have any questions or need further assistance.

**Step 3:** Scroll down to the "How to...." Section and click the "Add a New Bank Account". The form is on page 1 and specific instructions are on page 2. Note that either a "voided" check or a letter from the bank should be included with the form for processing of the direct deposit banking. Fill out the form and click the "Submit" button located at the bottom of page 2. If having difficulty with the "Submit" button, it is ok to print the form and scan it to email it along with the attachment to the VDMU.

Processing time for bank forms is 3-5 business days and the VDMU will reply back via email acknowledging that the banking has been processed. The email will include a bank partner code. Please provide the vendor number, vendor name, and the bank partner code to the agency contact for the grant you applied for. This will indicate to the agency that all procedures are complete and payment processing can be initiated.

\* \* \*

#### END OF NON-PROCUREMENT REGISTRATION GUIDE INSTRUCTIONS 2022

Vendor Data Management Unit Email – ra-psc\_supplier\_requests@pa.gov Payable Services Center Phone – 877-435-7363 Monday – Friday 8 am – 4:30 pm EST